### Утиліта підтримує роботу з наступними типами пристроїв:

Смарт-карта CryptoCard-337, CryptoCard-338, SecureToken-337, SecureToken-338.

Для зміни ПІН-коду доступу до носія ключової інформації необхідно:

- 1. Підключити пристрій до комп'ютера.
- 2. Запустити утиліту AvPinTool.
- 3. У списку пристроїв утиліти вибрати пристрій для якого буде зміняться ПІН-код.
- 4. Натиснути кнопку "Змінити ПІН-код" в головному вікні утиліти.

5. У вікні ввести (зверху-вниз): поточне значення ПІН-коду (за замовчуванням 12345678), яке встановлюється значення ПІН-коду, повтор встановлюваного ПІН-коду.

6. Після заповнення полів натисніть кнопку "Змінити".

Якщо всі поля були заповнені коректно з'явиться повідомлення про успішну зміну ПІНкоду.

# УВАГА !!!

- Введений ПІН-код повинен містити від 4 до 8 символів.
- Можна використовувати цифри або латинські літери.
- Запам'ятайте введене значення ПІН-коду, воно буде необхідно для подальших операцій з носієм.

### Утилита поддерживает работу со следующими типами устройств:

Смарт-карта CryptoCard-337, CryptoCard-338, SecureToken-337, SecureToken-338.

Для смены ПИН-кода доступа к носителю ключевой информации необходимо:

- 1. Подключить устройство к компьютеру.
- 2. Запустить утилиту AvPinTool.
- 3. В списке устройств утилиты выбрать устройство для которого будет изменятся ПИН-код.
- 4. Нажать кнопку "Изменить ПИН-код" в главном окне утилиты.

5. В появившемся окне ввести (сверху-вниз): текущее значение ПИН-кода (по умолчанию 12345678), устанавливаемое значение ПИН-кода, повтор устанавливаемого ПИН-кода.

6. После заполнения полей нажмите кнопку "Изменить".

Если все поля были заполнены корректно появится сообщение об успешной смене ПИНкода.

#### !!! Внимание

- Введенный ПИН-код должен содержать от 4 до 8 символов.
- Можно использовать цифры или латинские буквы.
- Запомните введенное значение ПИН-кода, оно будет необходимо для дальнейших операций с носителем.

# The utility supports the following types of devices:

Smart card CryptoCard-337, CryptoCard-338, SecureToken-337, SecureToken-338.

To change the PIN-code for access to the key information carrier, you must:

- 1. Connect your device to your computer.
- 2. Launch the AvPinTool utility.
- 3. In the list of devices in the utility, select the device for which the PIN code will be changed.
- 4. Press the "Change PIN-code" button in the main window of the utility.

5. In the window that appears, enter (from top to bottom): the current value of the PIN-code (by default 12345678), the set value of the PIN-code, repeat the set PIN-code.

6. After filling in the fields, click the "Change" button.

If all the fields have been filled in correctly, a message about the successful change of the PIN code will appear.

# **!!!** Attention

- > The entered PIN-code must contain from 4 to 8 characters.
- > You can use numbers or Latin letters.
- Remember the entered value of the PIN-code, it will be necessary for further operations with the carrier.